# 3.「みんなのプロセスマイニング」機能紹介

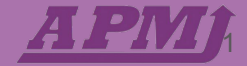

# 本動画の 目的

「みんなのプロセスマイニング」を

対象データのインポート方法から

分析画面の機能を網羅的に理解すること

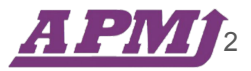

目次

- 1. ダウンロード手順
- 2. 初期画面機能説明
- 3. 分析画面機能説明
  - a. バリアントエクスプローラー
  - b. プロセスエクスプローラー
- 4. caseデータ画面説明

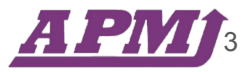

# ダウンロード手順

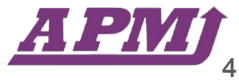

# ダウンロード手順

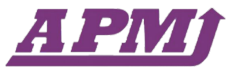

### 1. APMJ公式HPにて「会員登録」を行う

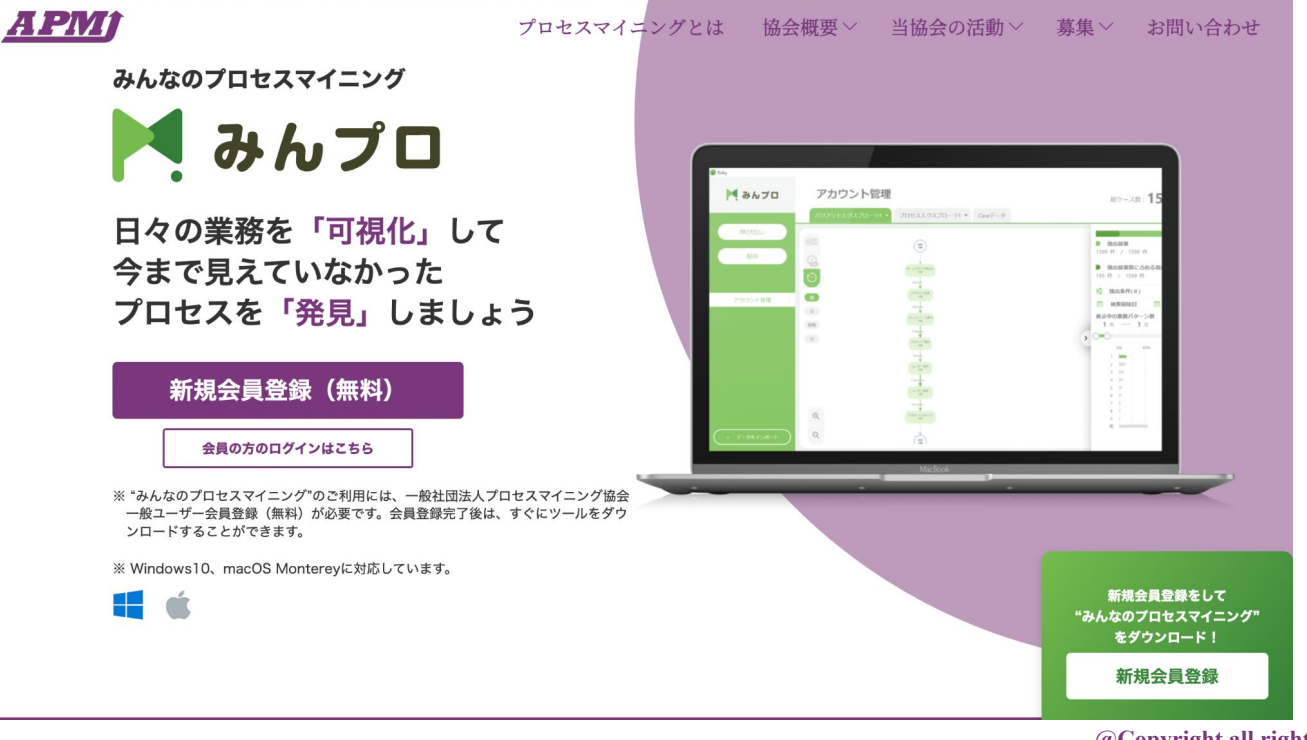

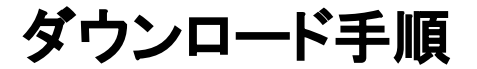

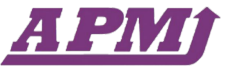

2. マイページからダウンロードページに遷移する

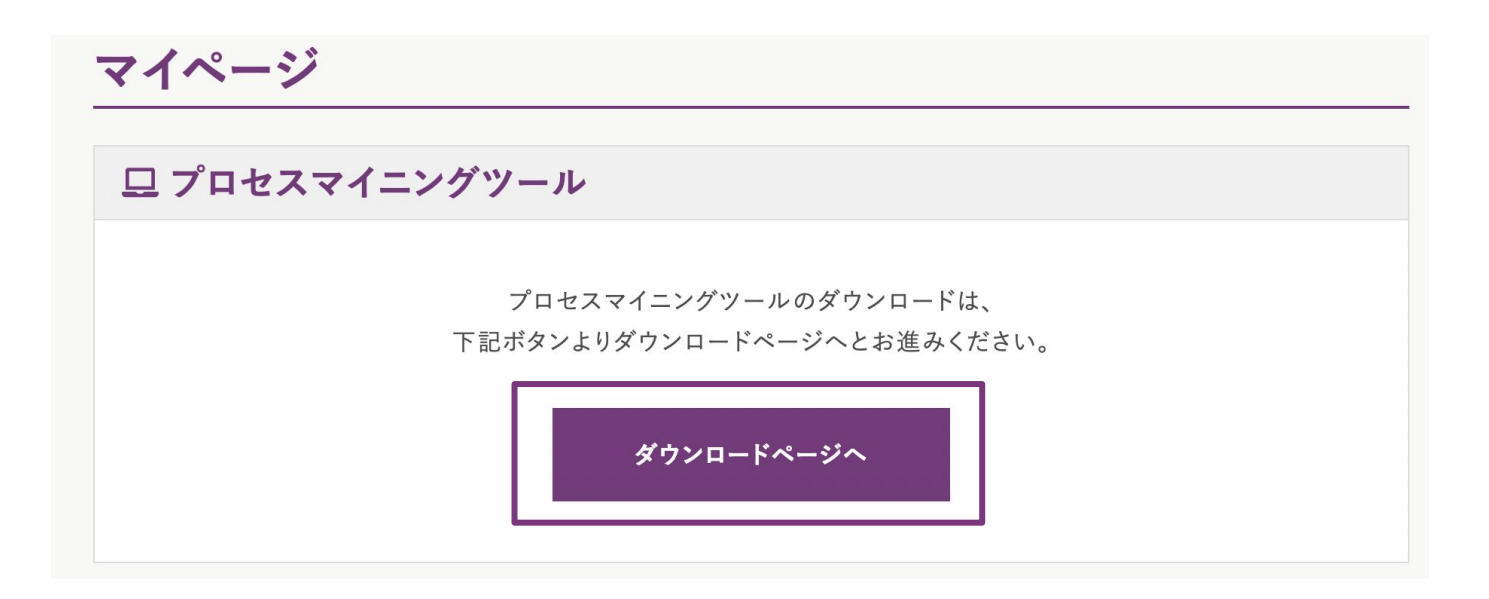

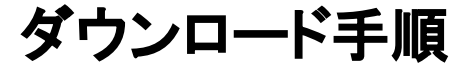

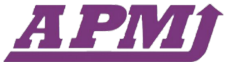

#### 3. ダウンロードページで利用規約などを確認し、使用しているOSに適した方を選択

#### プロセスマイニングツール

#### 🛓 ツールダウンロード

ダウンロードの前に必ず<u>ご利用規約</u>をご確認ください。 下記のボタンをクリックするとダウンロードが開始します。

<u>利用規約</u>に同意する

ソフトを起動したら起動した画面のスクリーンショット
を<u>info@apmj.or.jp</u>に送信することに同意

□ プロセスマイニング協会の正会員・特別会員企業から 案内のメールが来ることに同意

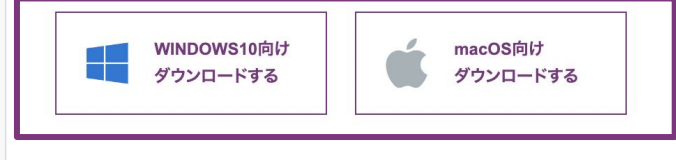

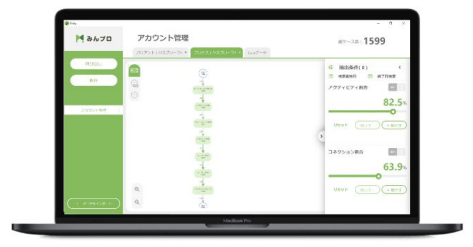

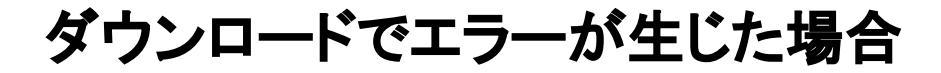

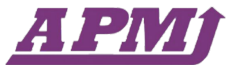

### APMJ公式HPからお気軽にお問合せください!

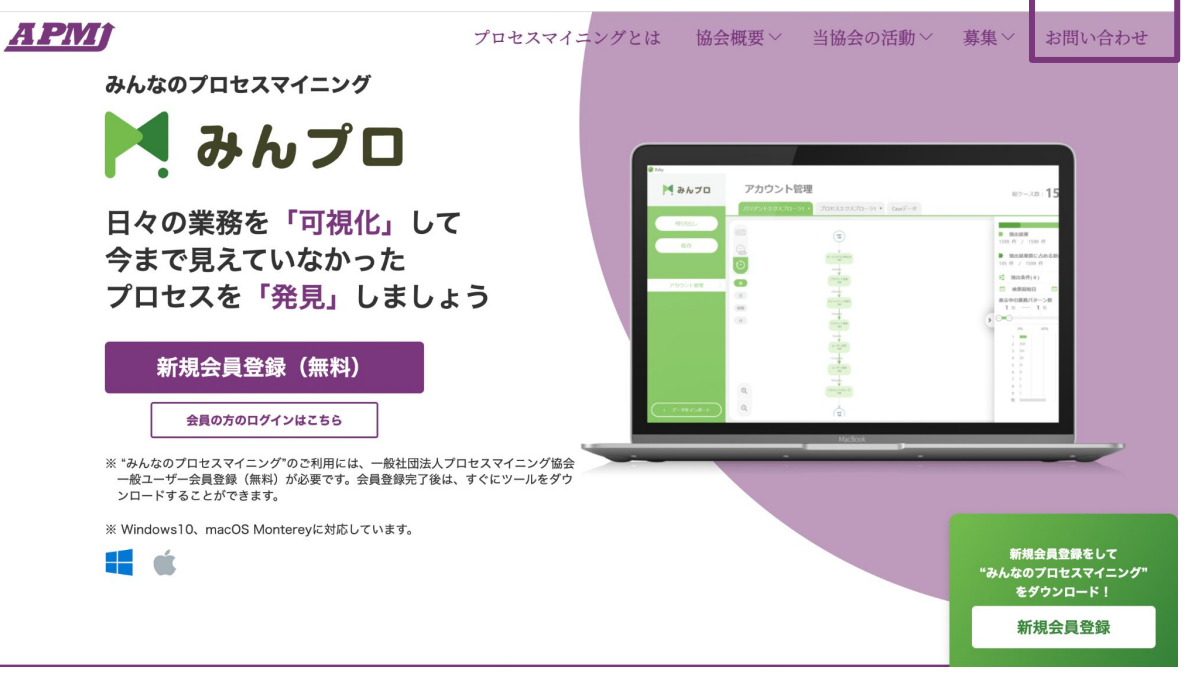

# 初期画面

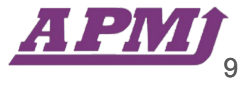

データインポート画面

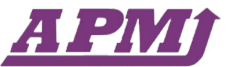

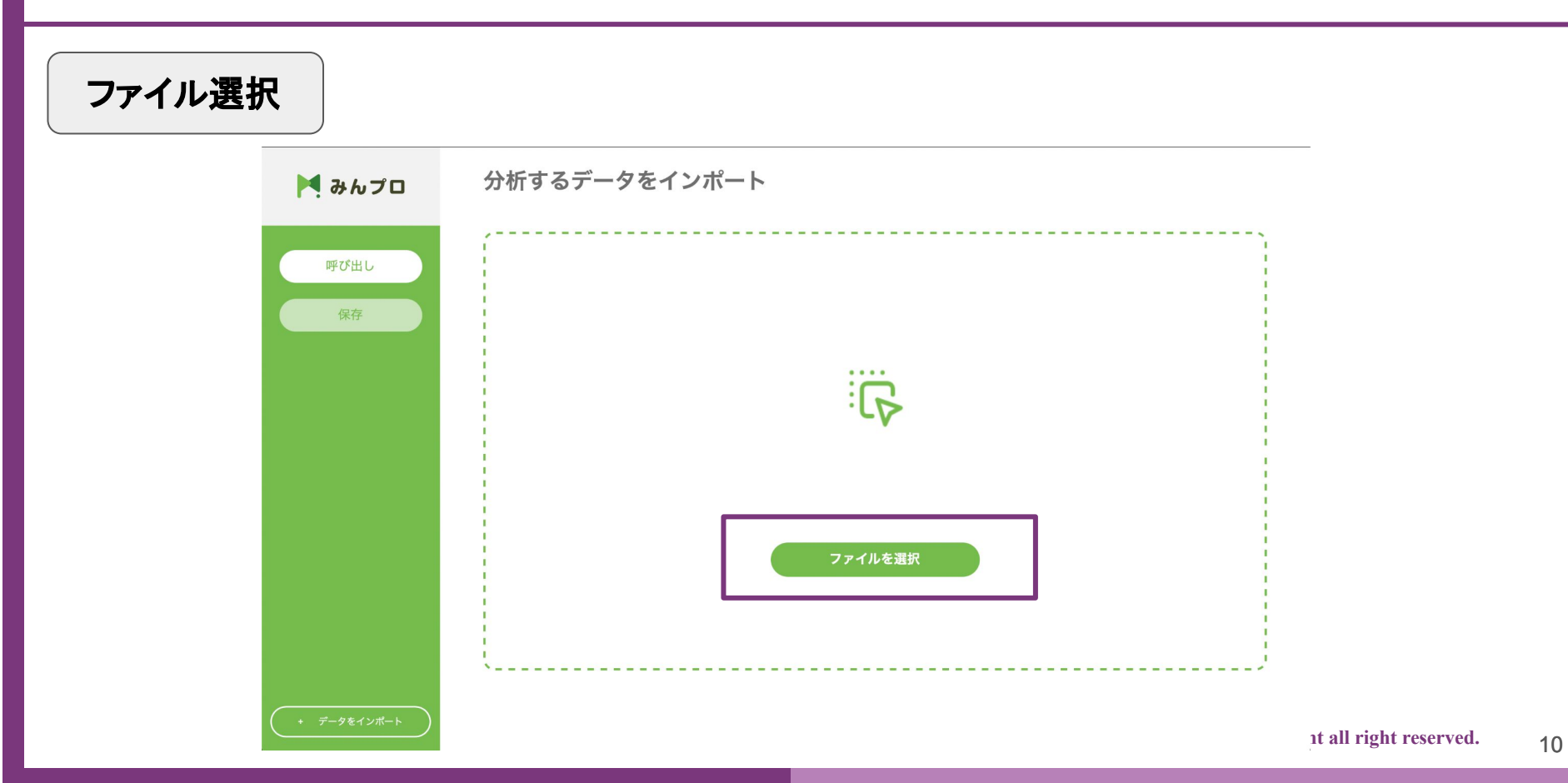

データインポート画面

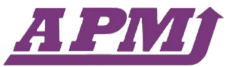

### 【インポート可能データ形式】

| ヘッダー名  | case_id | activity | timestamp           |  |  |  |  |  |
|--------|---------|----------|---------------------|--|--|--|--|--|
| フォーマット | 全角半角    | 全角半角     | 年-月-日 時:分:秒         |  |  |  |  |  |
| (例)    | 0001    | 請求書作成    | 2022-12-12 09:10:00 |  |  |  |  |  |

※csvファイルであること

### 【ヘッダー名条件】

ヘッダー名が「case\_id, activity, timestamp」から始まること
ヘッダー名が全て小文字であること

# 分析画面 ~バリアントエクスプローラー~

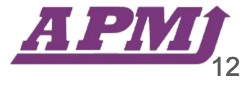

# 分析画面(バリアントエクスプローラー)

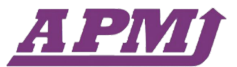

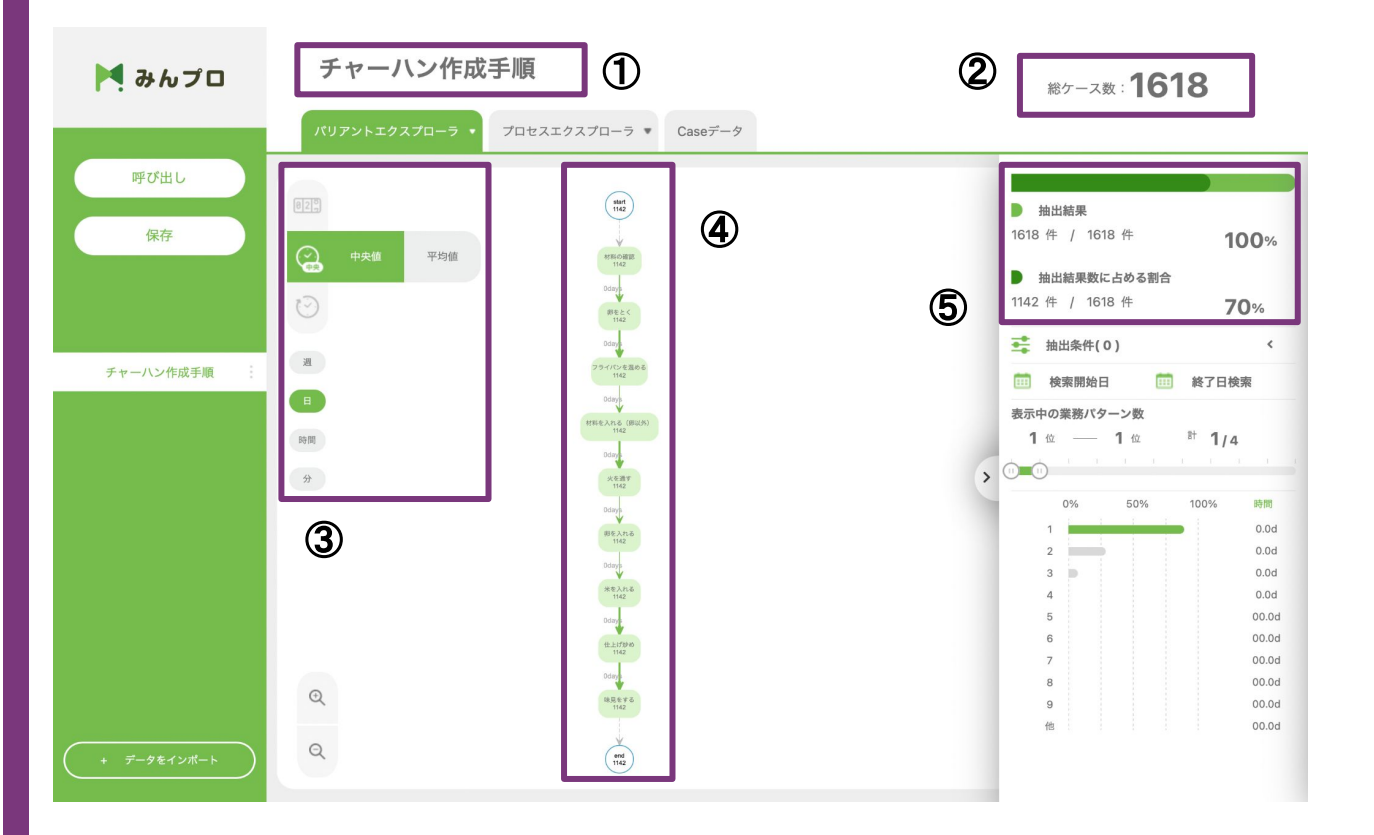

#### ①利用データ名

#### ②総ケース数

#### ③表示切替機能

#### ④描画プロセス詳細

#### ⑤抽出機能

①利用データ名

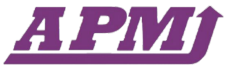

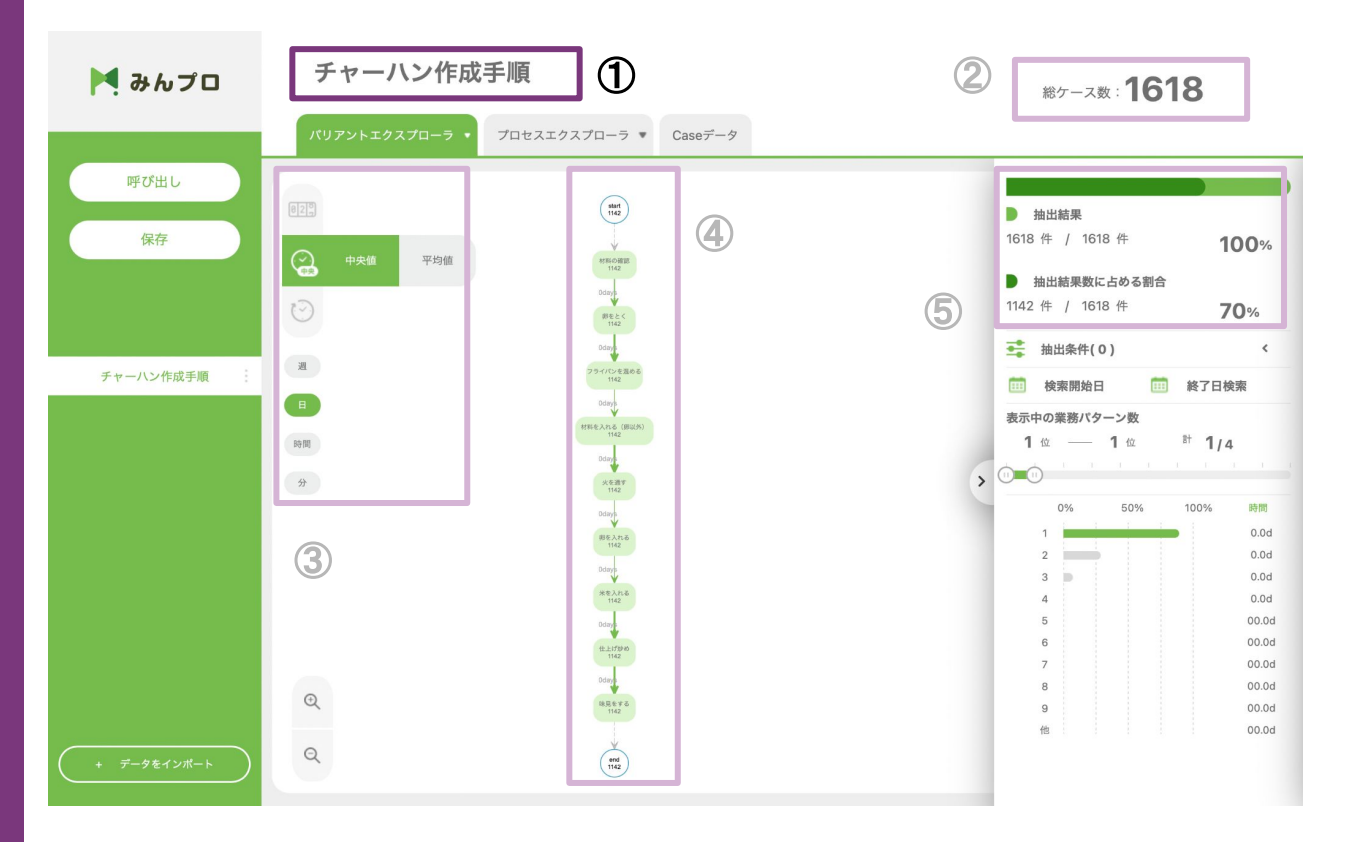

①利用データ名

②総ケース数

③表示切替機能

④描画プロセス詳細

⑤抽出機能

①利用データ名

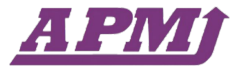

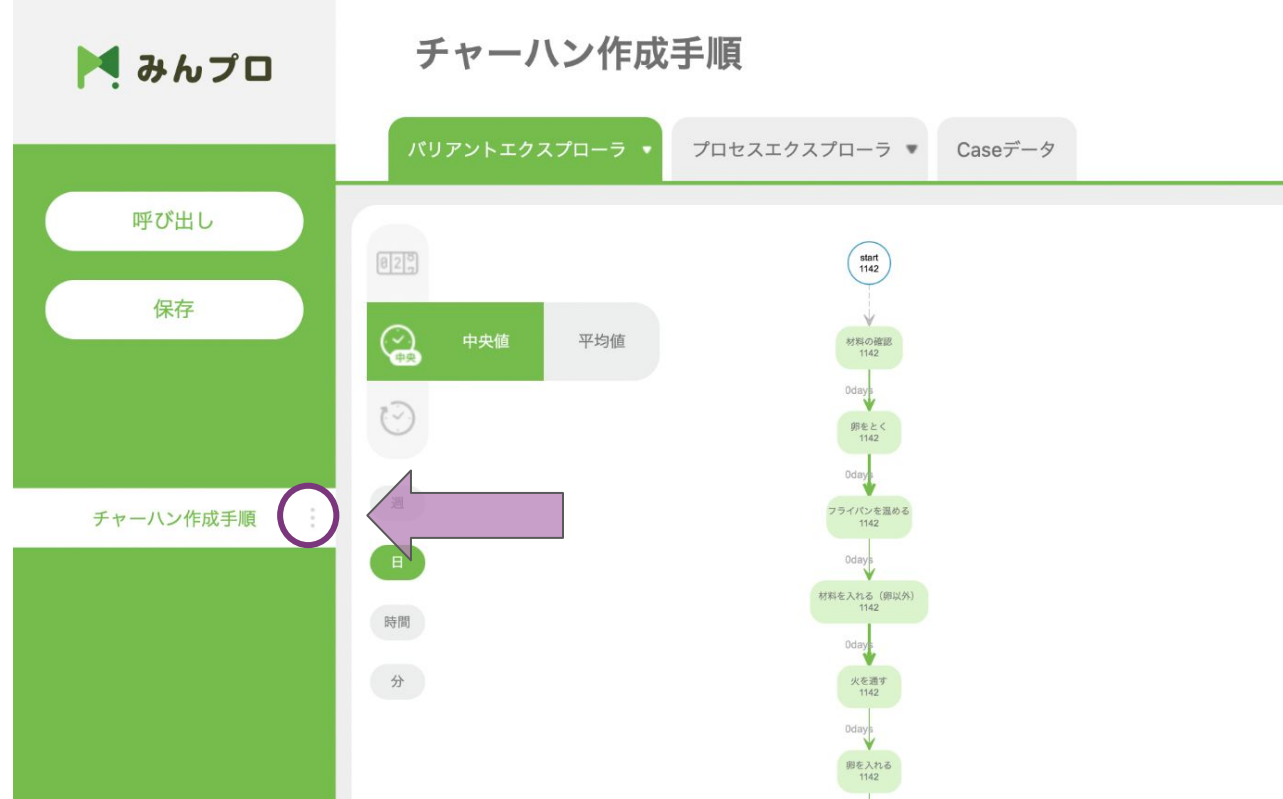

@Copyright all right reserved.

② 総ケース数

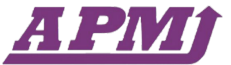

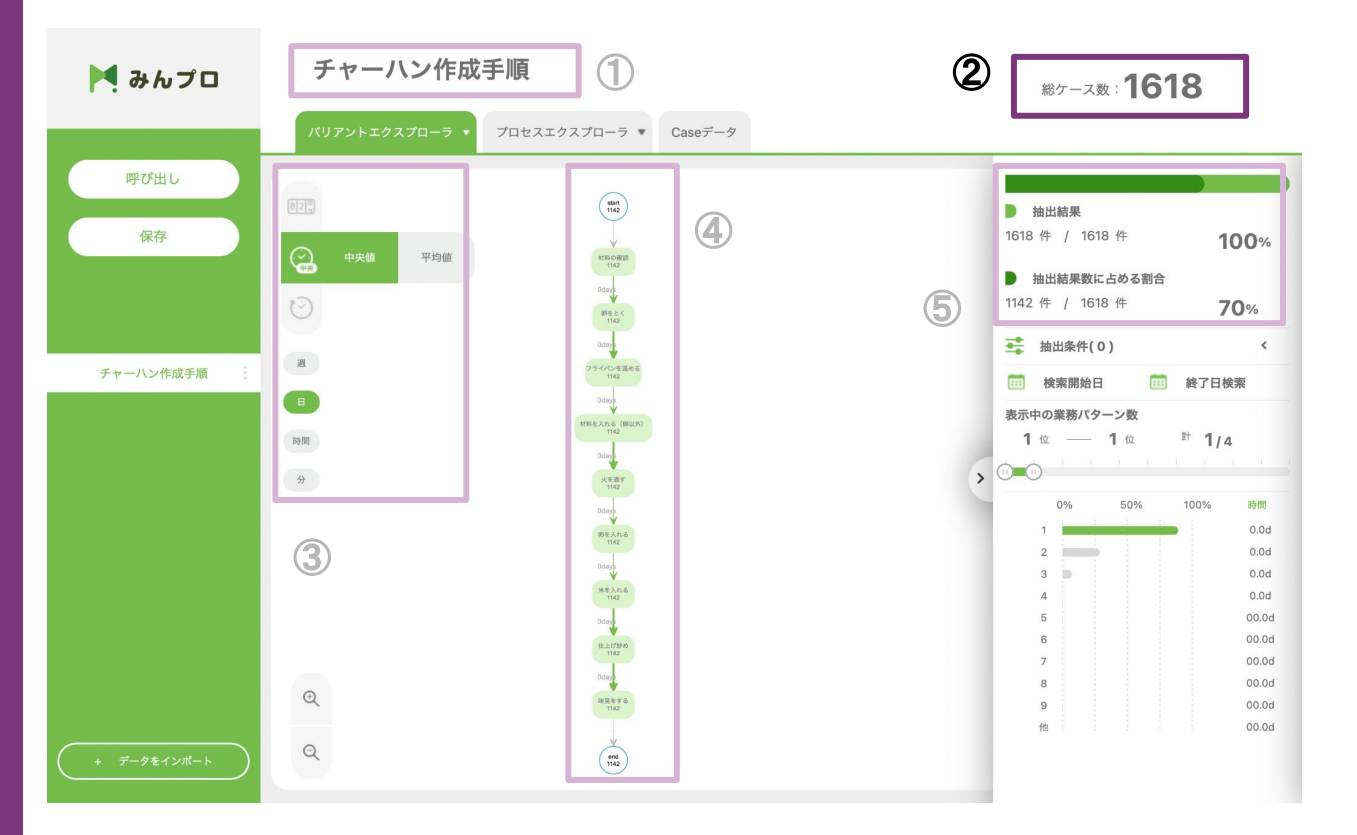

①利用データ名

②総ケース数

③表示切替機能

④描画プロセス詳細

⑤抽出機能

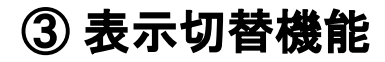

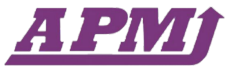

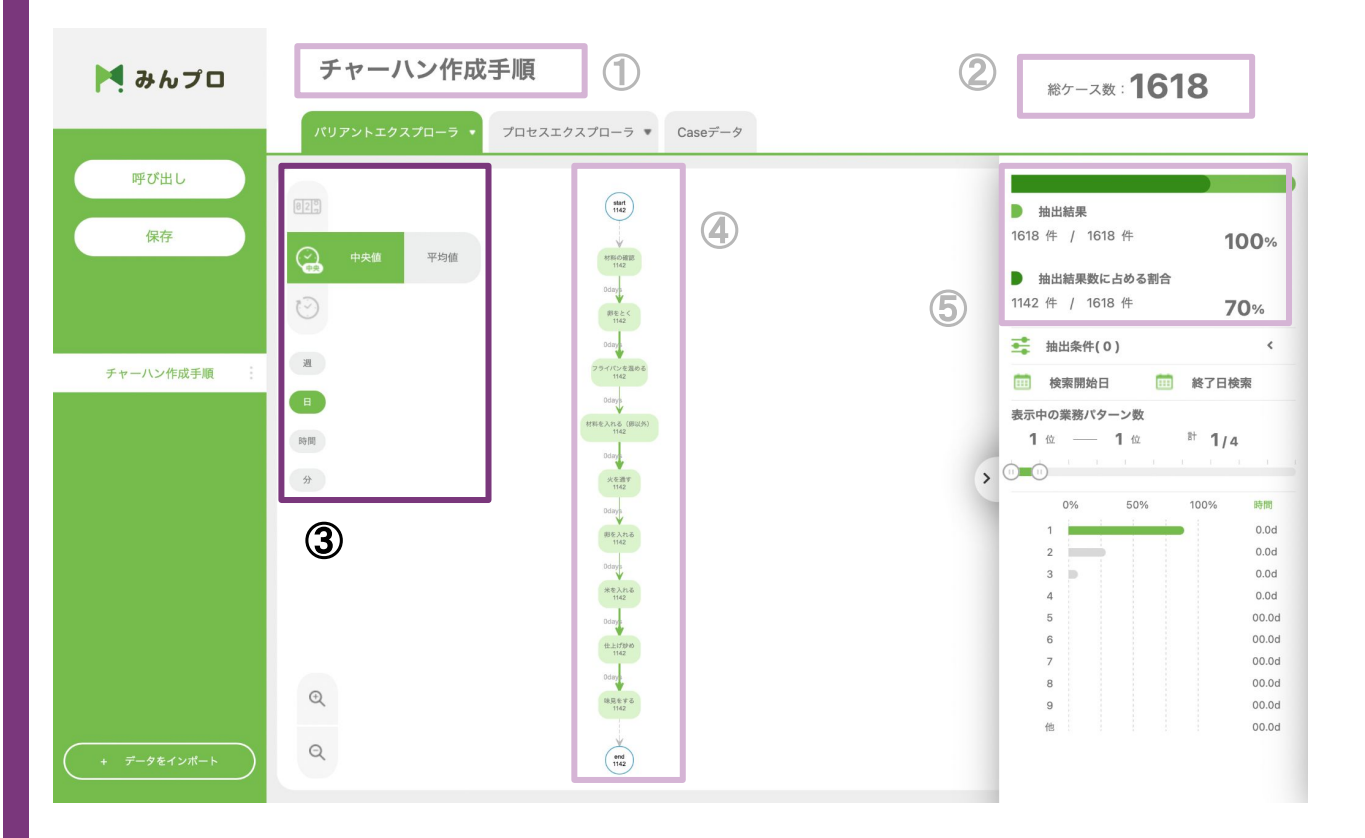

#### ①利用データ名

②総ケース数

#### ③表示切替機能

④ 描画プロセス詳細

⑤抽出機能

# ③表示切替機能

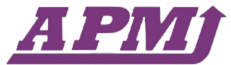

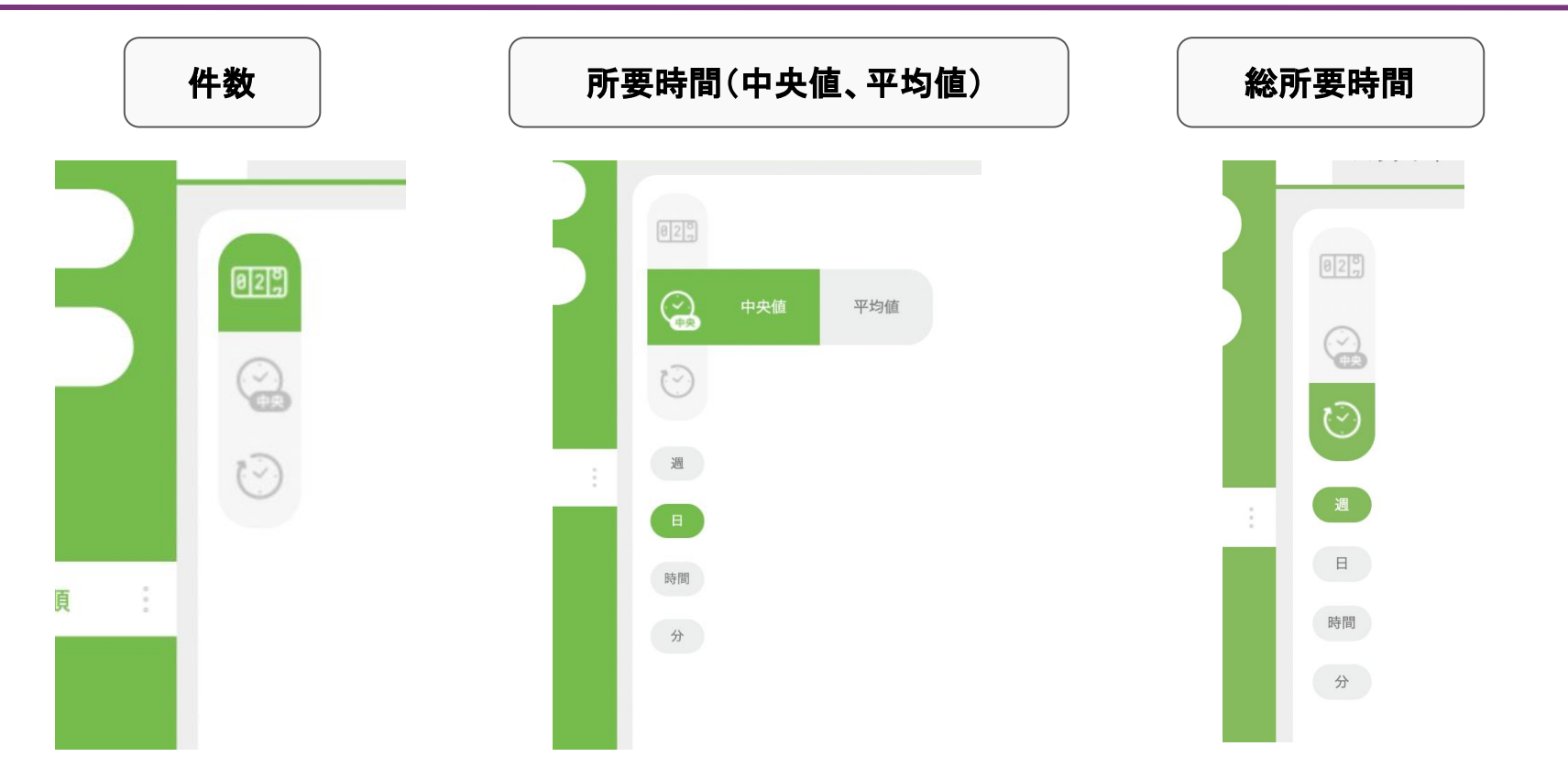

④ 描画プロセス詳細

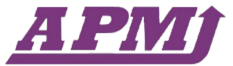

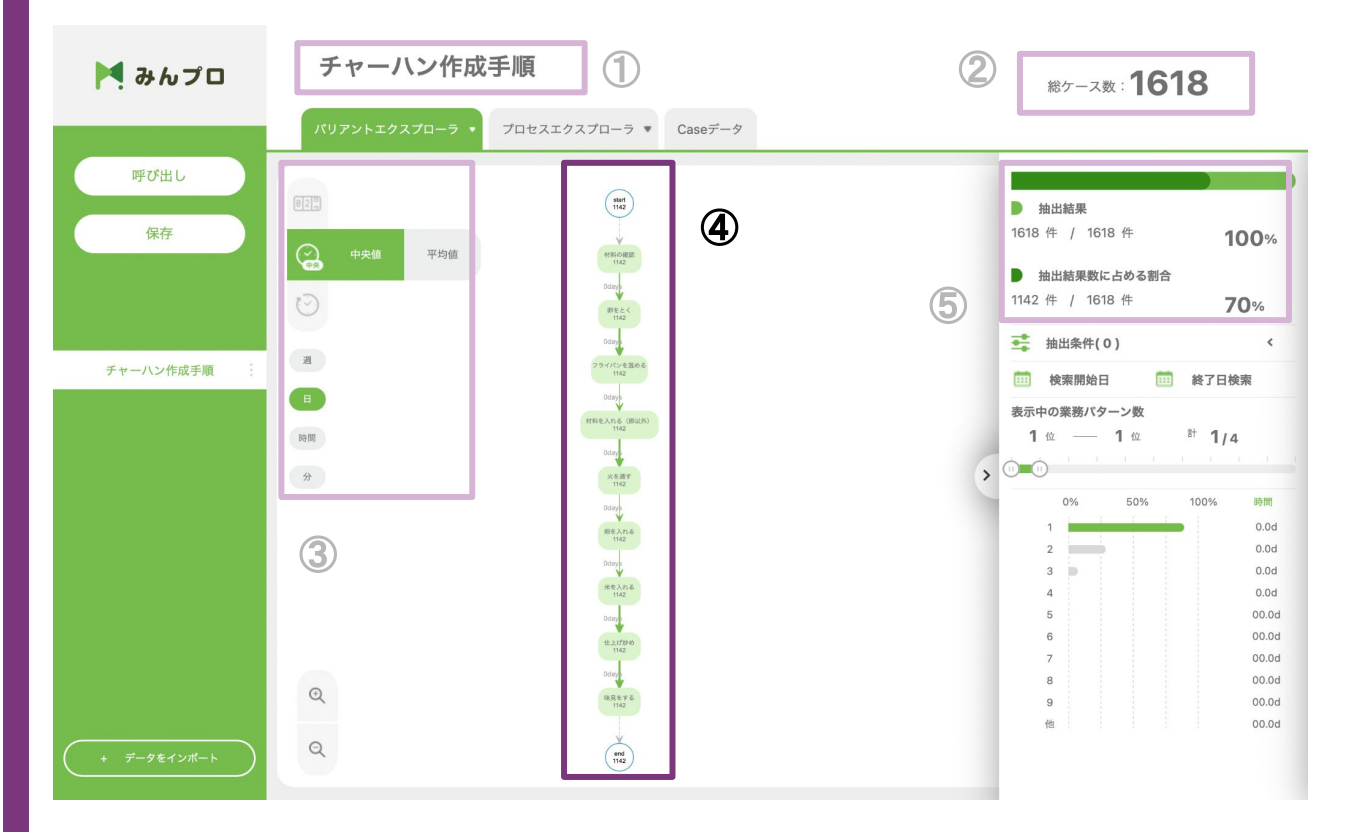

①利用データ名

②総ケース数

③表示切替機能

④描画プロセス詳細

⑤抽出機能

④ 描画プロセス詳細

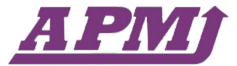

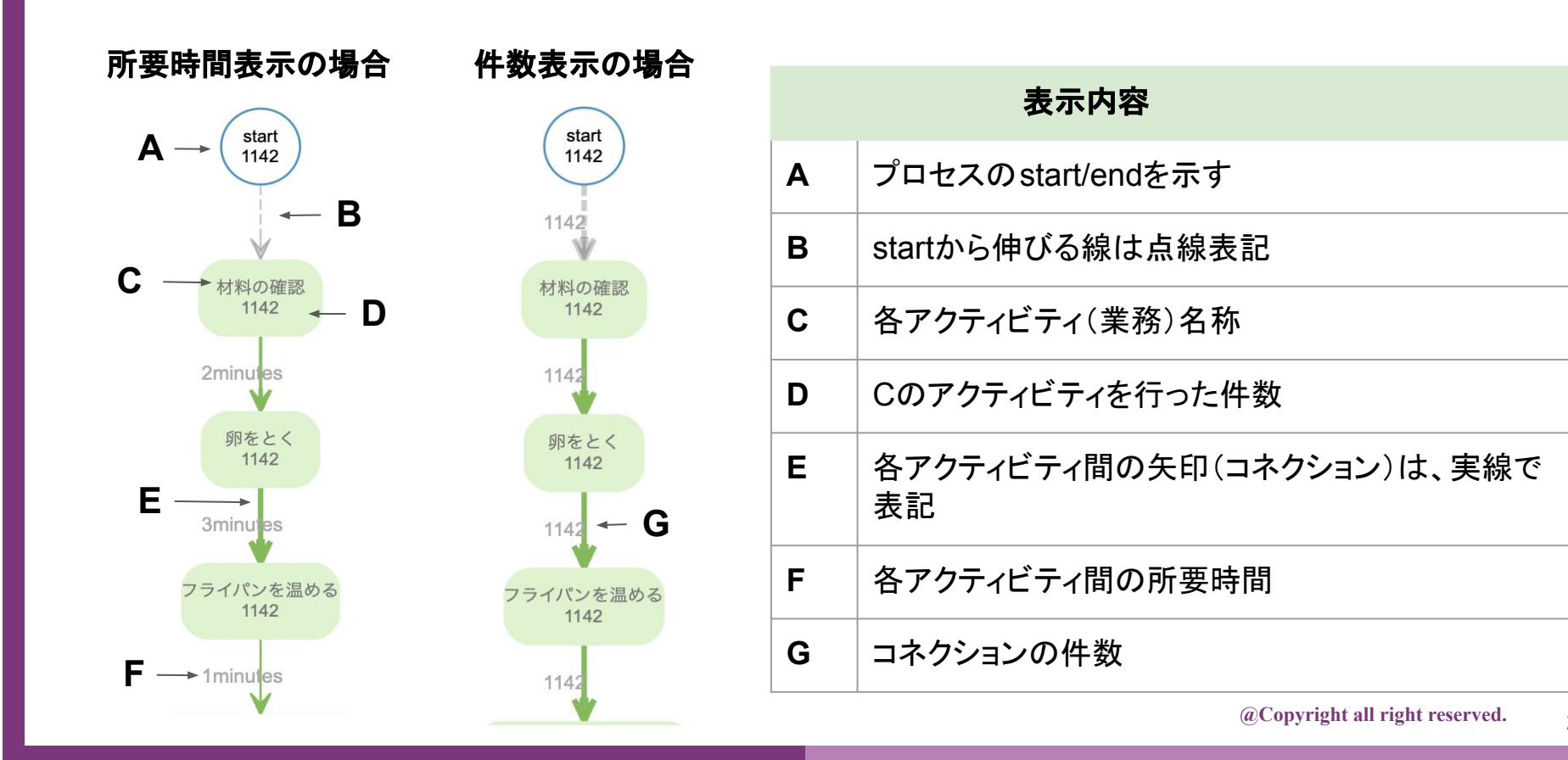

⑤ 抽出機能

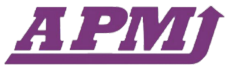

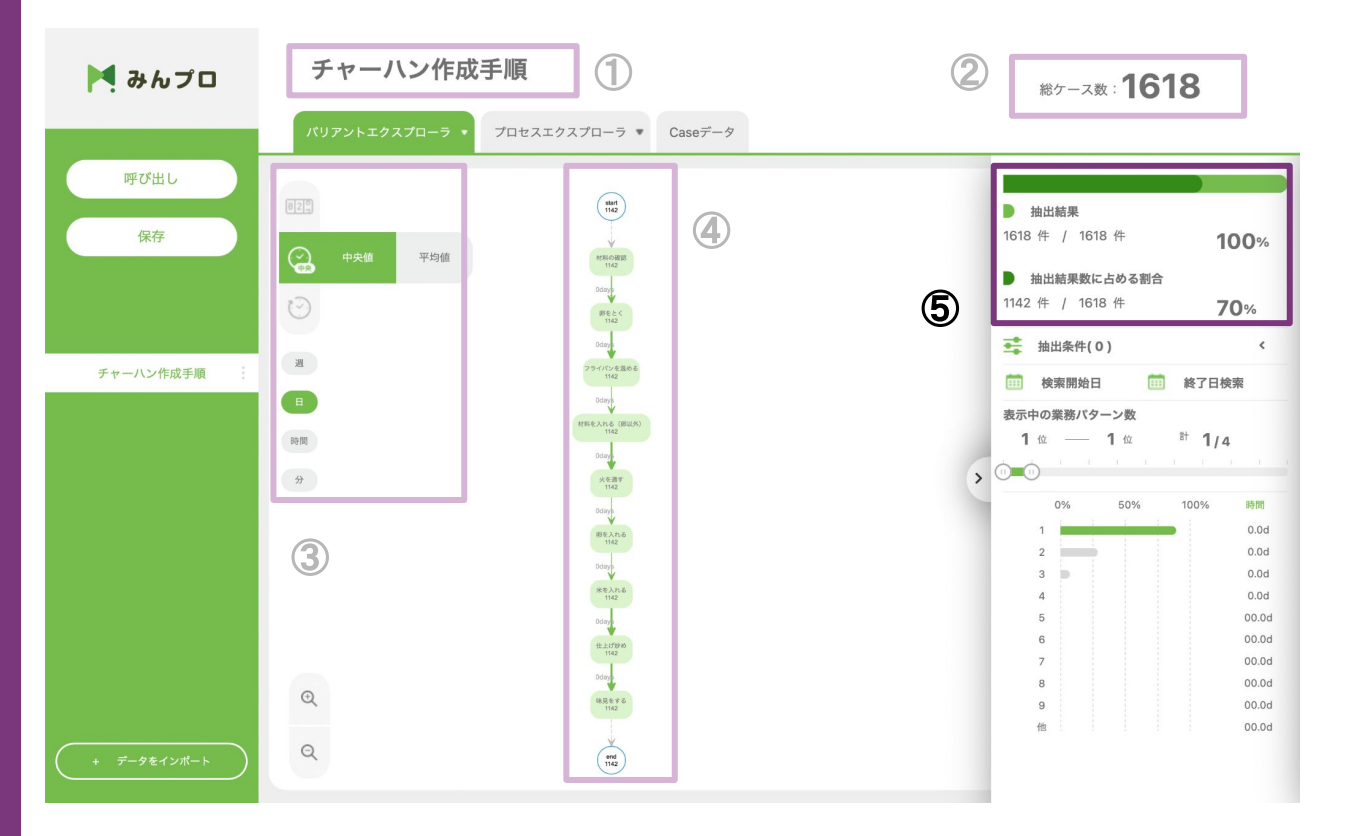

#### ①利用データ名

②総ケース数

③表示切替機能

④ 描画プロセス詳細

#### ⑤抽出機能

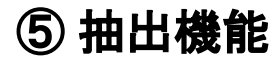

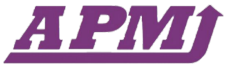

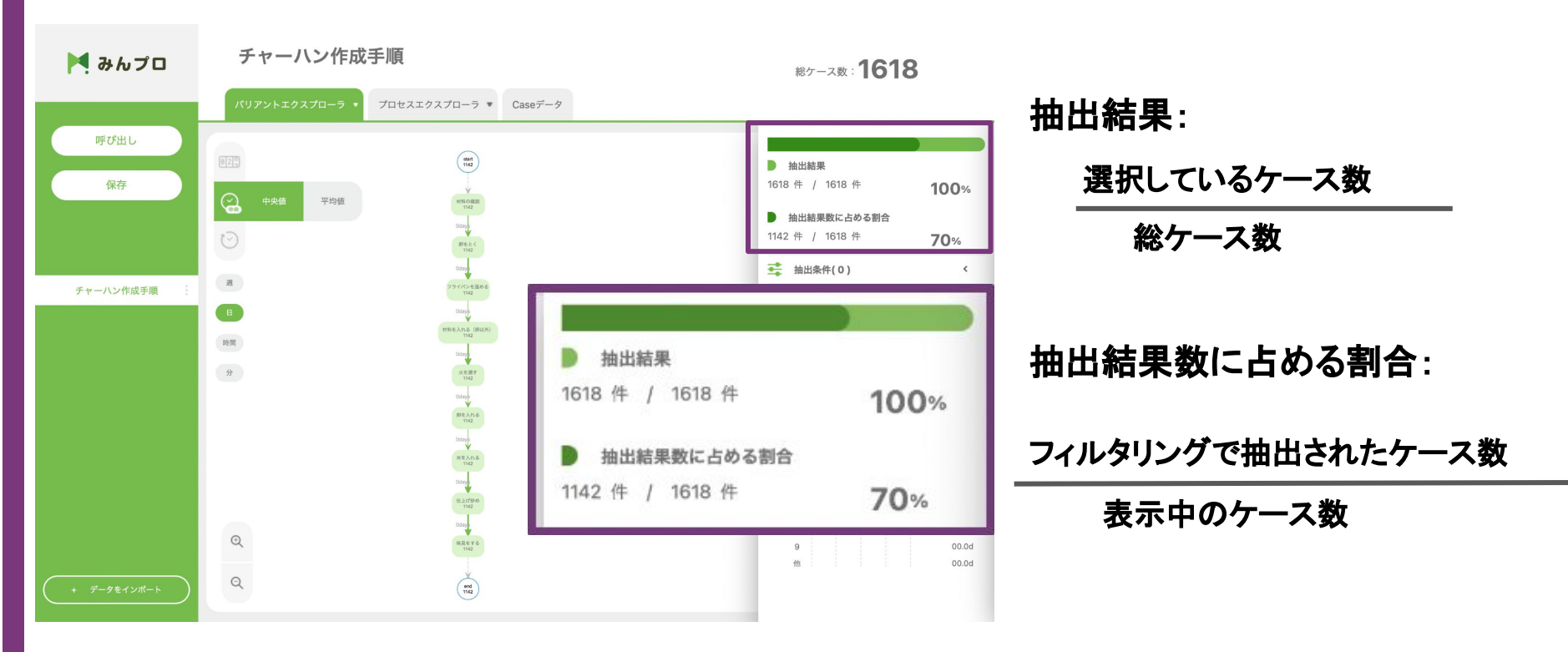

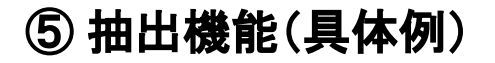

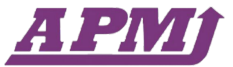

抽出条件:「卵をとく」が含まれるケースに絞った場合

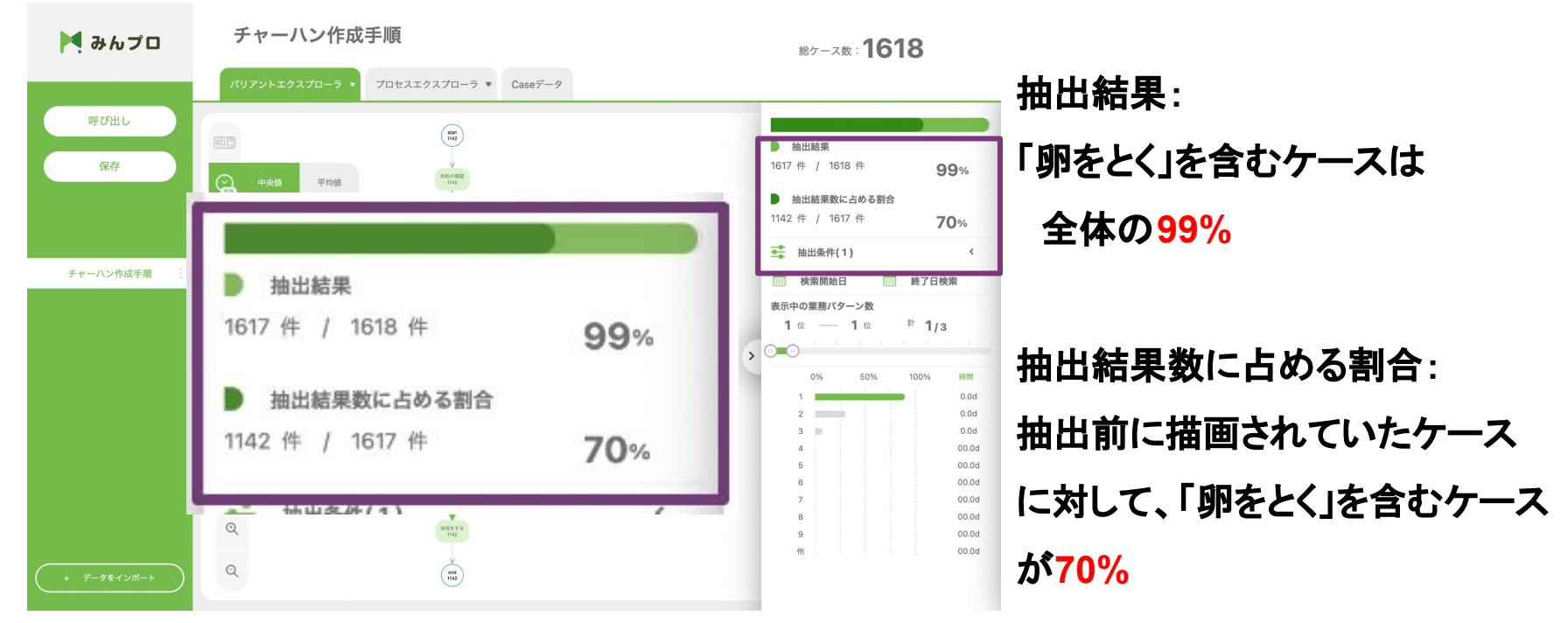

# 分析画面 ~プロセスエクスプローラー~

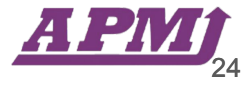

## 分析画面(プロセスエクスプローラー)

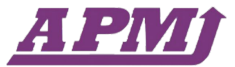

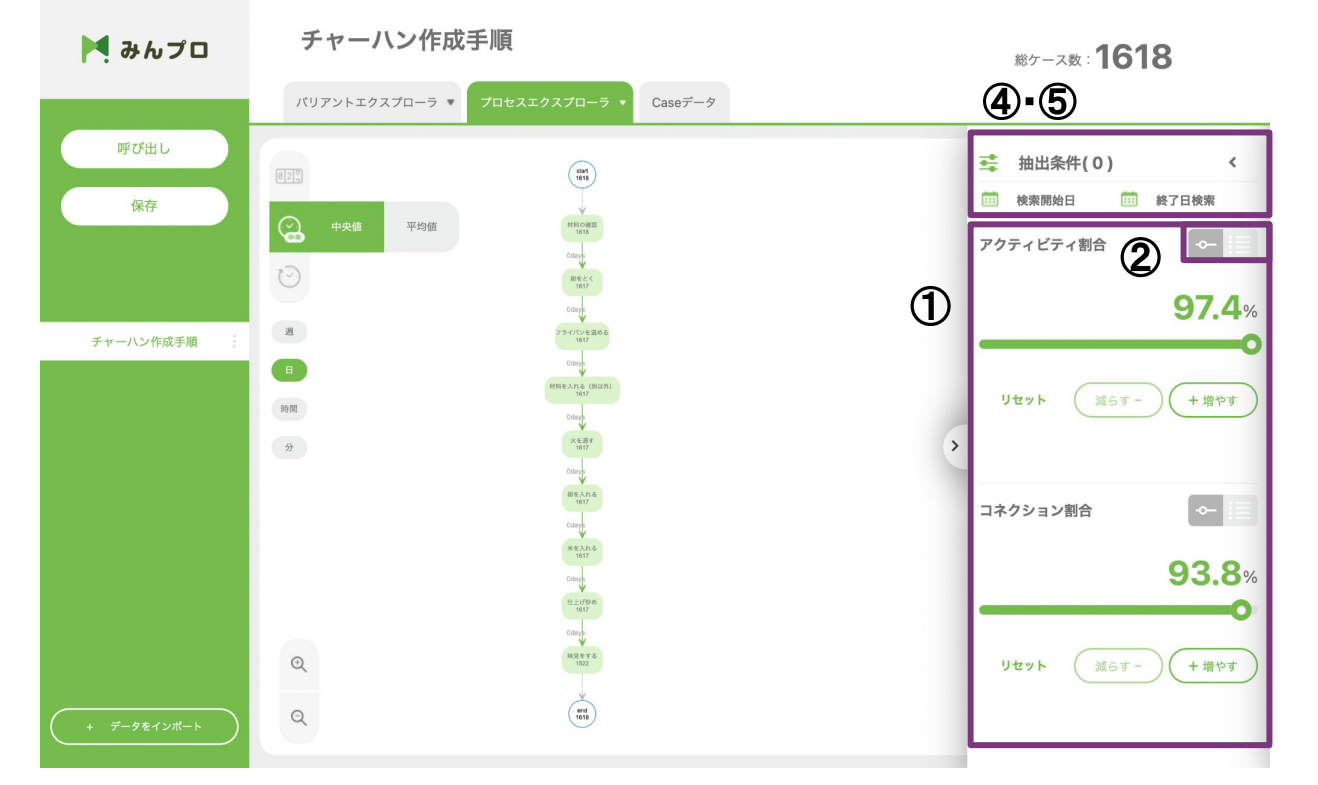

①アクティビティ/ コネクション割合表示機能

②リスト表示機能

③抽出条件·検索開始日/ 終了日検索機能

④抽出機能

## ① アクティビティ/コネクション割合表示

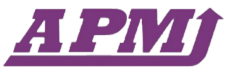

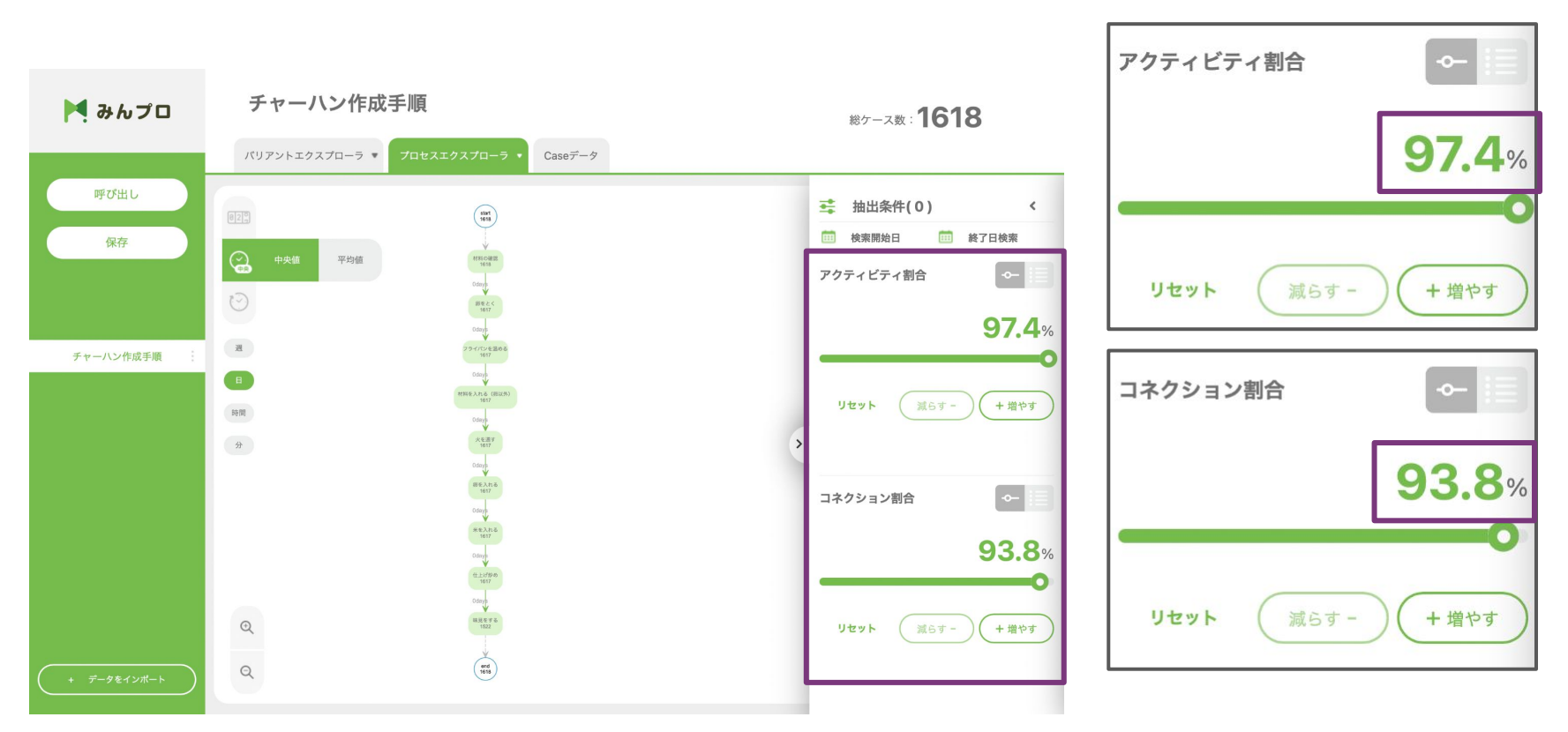

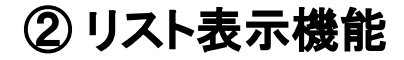

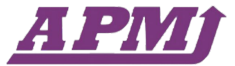

リスト表示ボタン コネクション割合 アクティビティ割合 コネクション割合 アクティビティ割合 検索 検索 減らすstart->材料の確認 リセット 1618件 start リセット 材料の確認->卵をとく 材料の確認 1618件 卵をとく->フライパンを温める 卵をとく 1617件 フライパンを温める->材料を入れる フライパンを温める 1617件 (卵以外) 材料を入れる(卵以外)->火を通す 材料を入れる(卵以外) 1617件 火を通す->卵を入れる 火を通す 1617件 卵を入れる->米を入れる 卵を入れる 1617件

1618件

1522件

1617件

1617件

1617件

1617件

1617件

#### ③ 抽出条件·検索開始日/終了日検索機能

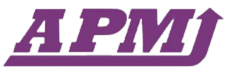

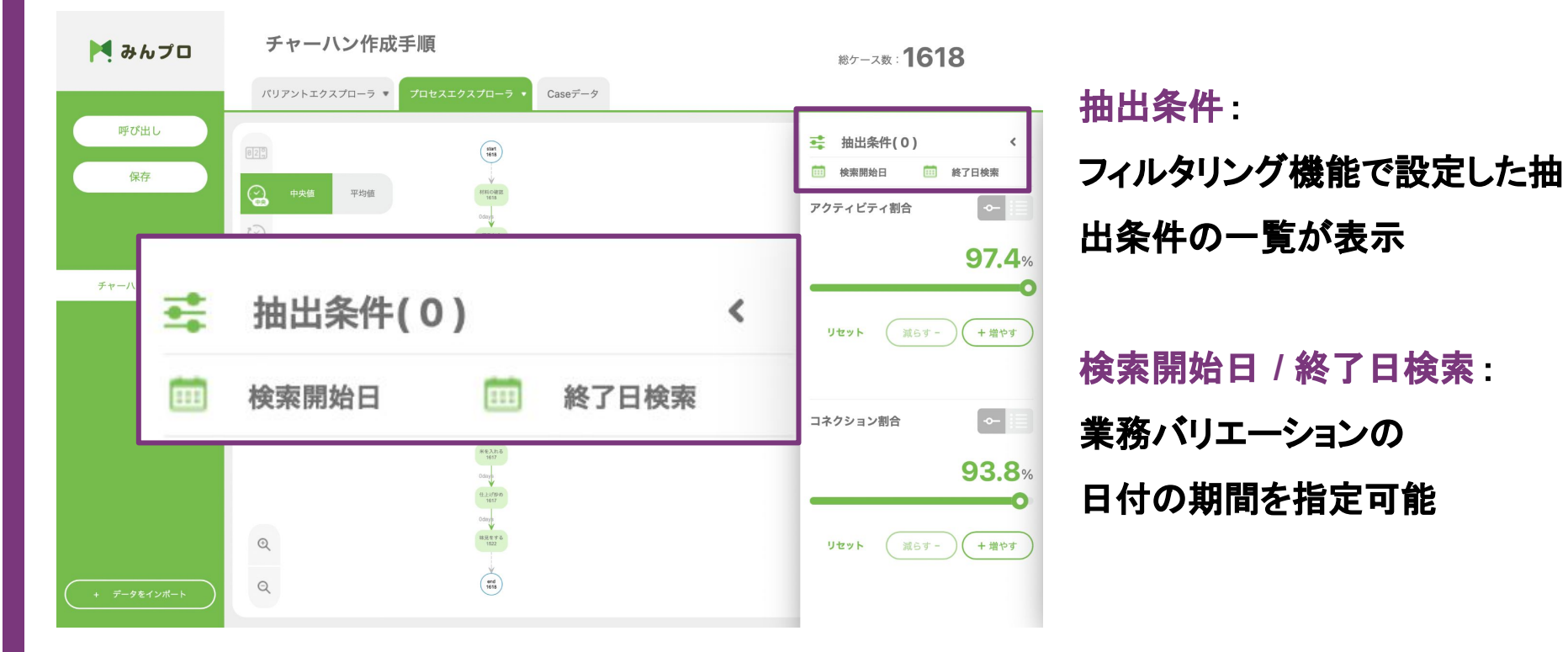

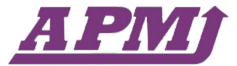

# 抽出条件:「卵をとく」を通るケースで絞りたい場合

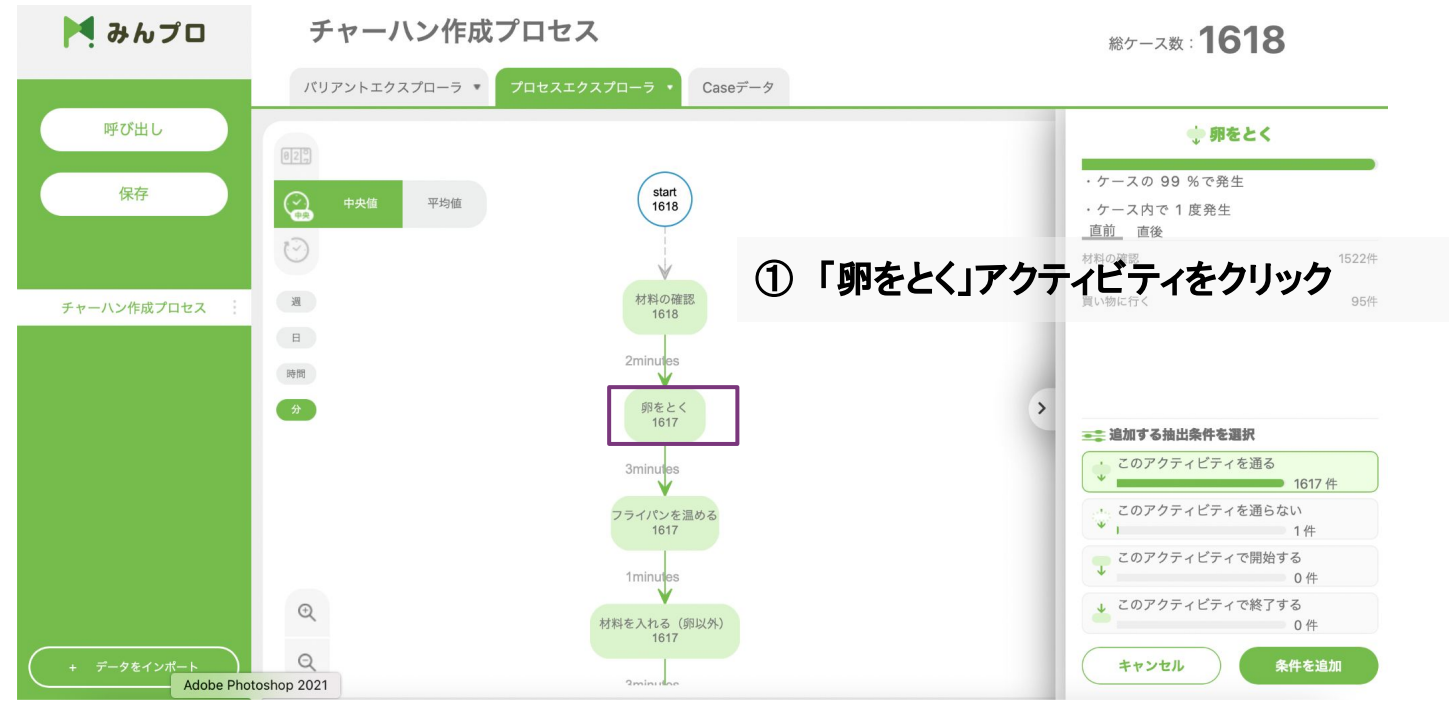

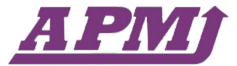

# 抽出条件:「卵をとく」を通るケースで絞りたい場合

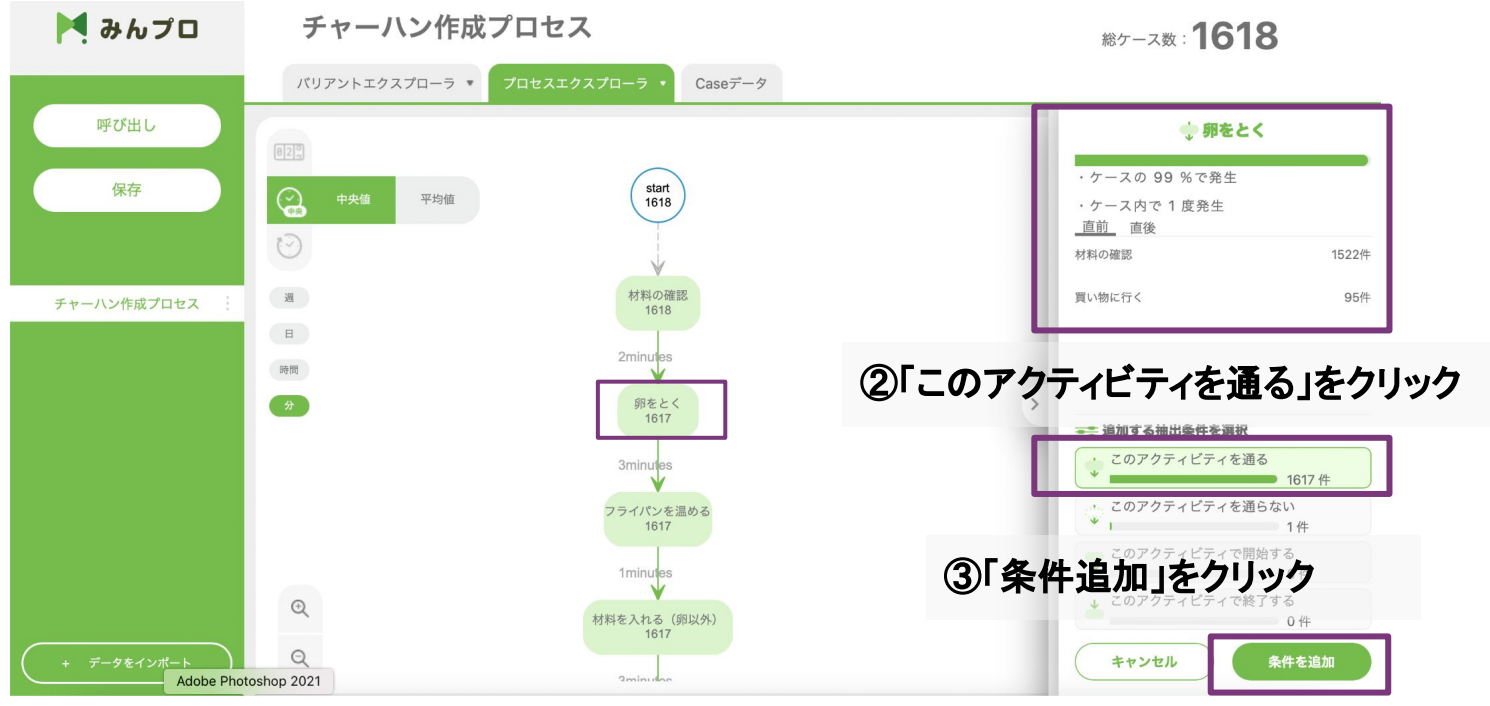

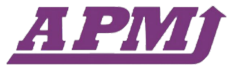

# 抽出条件:「卵をとく」を通るケースで絞りたい場合

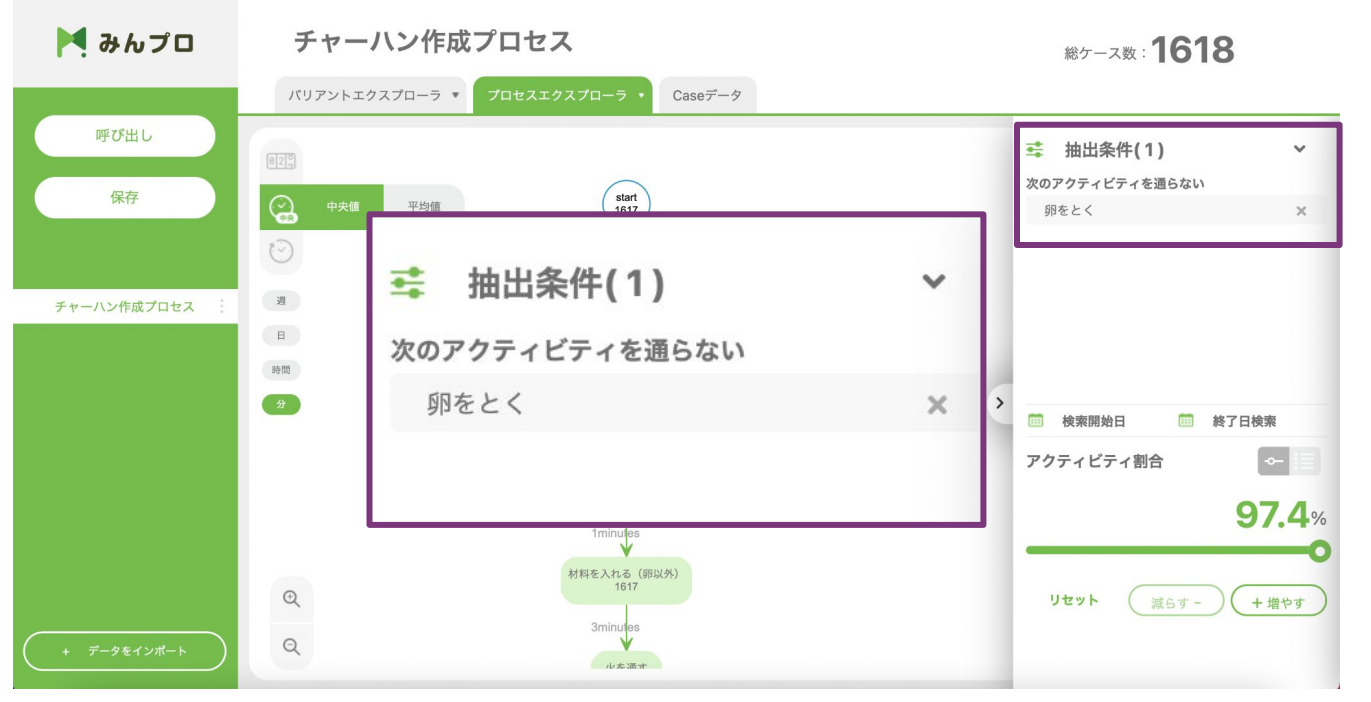

# caseデータ画面

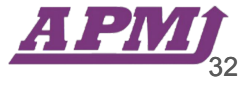

caseデータ画面

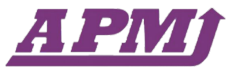

| 🎽 みんプロ      | Ę     | チャーハン作成プロセス   |               |         |       | 総ケース数:1618 |   |     |                |       |   |   |    |      |  |
|-------------|-------|---------------|---------------|---------|-------|------------|---|-----|----------------|-------|---|---|----|------|--|
|             | 15    | リアントエクスプローラ 🔹 | プロセスエクスプローラ 🔹 | Caseデータ |       |            |   |     |                |       |   |   |    |      |  |
| 呼び出し        | -     | case id       | activity      |         |       |            |   | tim | estamn         |       |   |   |    |      |  |
|             | 3     | Case1         | 材料の確認         |         |       |            |   | 07/ | 13/22 23       | 2.51  |   |   |    |      |  |
|             | 1     | Case1         | 羽をとく          |         |       |            |   | 07/ | 13/22 23       | 2:52  |   |   |    |      |  |
| 保存          | 5     | Case1         | フライパンを温める     |         |       |            |   | 07/ | 13/22 23       | 2:55  |   |   |    |      |  |
|             | 6     | Case1         | 材料を入れる(卵以外)   |         |       |            |   | 07/ | 14/22 00       | ):03  |   |   |    |      |  |
|             | 7     | Case1         | 火を通す          |         |       |            |   | 07/ | 04/22 00       | ):08  |   |   |    |      |  |
|             | 8     | Case1         | 卵を入れる         |         |       |            |   | 07/ | 04/22 00       | ):06  |   |   |    |      |  |
| チャーハン作成プロセス | 9     | Case1         | 米を入れる         |         |       |            |   | 07/ | 04/22 00       | ):07  |   |   |    |      |  |
|             | 10    | Case1         | 仕上げ炒め         |         |       |            |   | 07/ | 04/22 00       | ):10  |   |   |    |      |  |
|             | 11    | Case1         | 味見をする         |         |       |            |   | 07/ | 04/22 00       | ):08  |   |   |    |      |  |
|             | 3     | Case2         | 材料の確認         |         |       |            |   | 07/ | ,<br>)3/22 23  | 3:56  |   |   |    |      |  |
|             | 4     | Case2         | 卵をとく          |         |       |            |   | 07/ | )3/22 23       | 3:56  |   |   |    |      |  |
|             | 5     | Case2         | フライパンを温める     |         |       |            |   | 07/ | 04/22 00       | 0:02  |   |   |    |      |  |
|             | 6     | Case2         | 材料を入れる(卵以外)   |         |       |            |   | 07/ | 04/22 00       | 0:03  |   |   |    |      |  |
|             | 7     | Case2         | 火を通す          |         |       |            |   | 07/ | 04/22 00       | 0:02  |   |   |    |      |  |
|             | 8     | Case2         | 卵を入れる         |         |       |            |   | 07/ | 04/22 00       | 0:01  |   |   |    |      |  |
|             | 9     | Case2         | 米を入れる         |         |       |            |   | 07/ | 04/22 00       | 00:00 |   |   |    |      |  |
|             | 10    | Case2         | 仕上げ炒め         |         |       |            |   | 07/ | 04/22 00       | ):02  |   |   |    |      |  |
|             | 11    | Case2         | 味見をする         |         |       |            |   | 07/ | 04/22 00       | ):05  |   |   |    |      |  |
|             | 3     | Case3         | 材料の確認         |         |       |            |   |     | 07/03/22 23:51 |       |   |   |    |      |  |
|             |       |               |               |         |       |            |   |     |                |       |   |   |    |      |  |
| + データをインポート | Total | 15314 lines   |               |         | First | <<         | 1 | 2   | 3              | 4     | 5 | 6 | >> | Last |  |

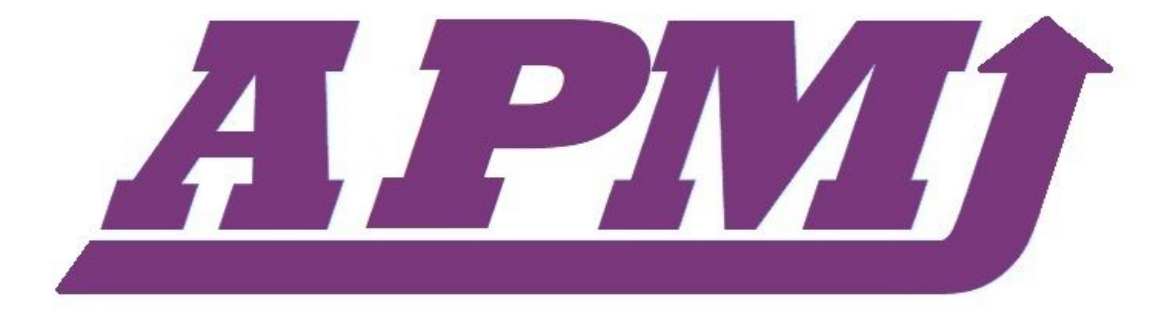